# UNOP-1624D 4-port Isolated RS-232/422/485 card with IRIG B

## Packing List

Before installation, make sure that you have the UNOP-1624D suit which includes the card and panel as below.

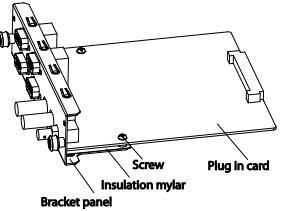

If anything is missing or damaged, contact your distributor or sales representative immediately.

## Overviewation

UNOP-1624D supports the following specifications:

- 4-port RS-232/422/485
- Automatic RS-485 data flow control
- 2,000 V<sub>DC</sub> Isolation Protection
- IRQ: All COM ports use the same IRQ assigned by PCI Bus
- Data bits: 5, 6, 7, 8
- Stop bits: 1, 1.5, 2
- Parity: None, Even, Odd
- Baud-rate (bps):
  - RS-232: 50~115.2 k
  - RS-422/485: 50~921.6 k
- Data Signals:
  - RS-232: TxD,RxD,RTS,CTS,RI,DSR,DTR,DCD, GND
  - RS-485: Data+, Data-, GND
  - RS-422: Tx+, Tx-, Rx+, Rx- , GND

## Notes

| For more information on this and other Advantech products, please visit our websites at: |            |
|------------------------------------------------------------------------------------------|------------|
| http://www.advantech.com                                                                 |            |
| http://www.advantech.com/eAutom                                                          | ation      |
| For technical support and service:                                                       |            |
| http://www.advantech.com.tw/eserv                                                        | vice       |
| This manual is for UNOP-1624D                                                            |            |
| Part No: 2003T62400                                                                      | 1st Editio |
|                                                                                          | April 201  |

## **IRIG Time Code Input**

- IRIG Interface: Male 9-pole D-Sub connector (COM4 or IRIG-B); ST Multi-Mode Fiber connector; Female BNC
- Input Signal: RS422 input signal isolated by optocoupler Optical signal @820nm; TTL

## IRIG Time Code Output

- IRIG Interface:Male 9-pole D-Sub connector (COM4 or IRIG-B); Female BNC
- Output Signal: RS422 output signal; TTL

## **IRIG Time Code Decoding**

- Message Syntax :YYYYQQQHHMMSS(year, day, hour, minute& second)
- Supported Formats: IRIG-B according to IRIG STANDARD 200-04,200-98
- Resolution of the time: 1S
- Status info: 1status LED for indication

## Diagram

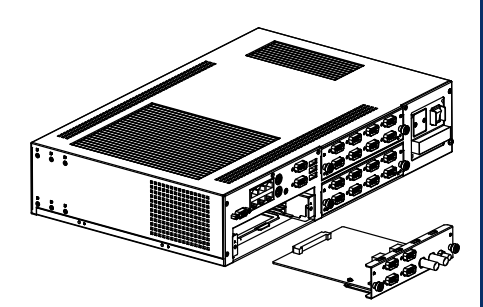

# ADVANTECH

# 1 Startup Manual

## Installation

The UNOP-1624D is an expansion card for the UNO-4673A which has 3 expansion slots, the UNOP-1624D can be plugged into any of the 3 slots in the UNO-4673A. Follow these steps to integrate into the UNO-4673A:

Select one of the slots: unscrew the two screws on the blank panel of the slot then remove the blanking plate.

Plug the UNOP-1624D into the selected slot of the UNO-4673A carefully and fix it by the two screws on the panel.

**Note:** To avoid an IRIG-B signal error, one platform only supports one UNOP-1624D device.

## **Pin Assignment**

UNOP-1624D serial ports COM1~COM4 and IRIG-B (COM4)

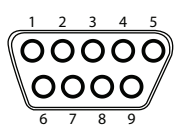

| Pin | RS-232 | RS-422 | RS-485 | IRIG-B(COM4) |
|-----|--------|--------|--------|--------------|
| 1   | DCD    | TX-    | Data-  | TX-          |
| 2   | RxD    | TX+    | Data+  | TX+          |
| 3   | TxD    | RX+    |        | RX+          |
| 4   | DTR    | RX-    |        | RX-          |
| 5   | GND    | GND    | GND    |              |
| 6   | DSR    |        |        |              |
| 7   | RTS    |        |        |              |
| 8   | CTS    |        |        |              |
| 9   | RI     |        |        |              |

## **COM Port Configuration**

Follow the below description to set the COM ports and IRIG-B interface, please also refer to the UNO-4673's user manual and software manual in the IRIG-B driver for detailed function description:

1. Selection of RS-232 or RS-422/485

| COM Port | Jumper | COM Port | Jumper |
|----------|--------|----------|--------|
| COM1     | CN2    | COM3     | CN4    |
| COM2     | CN3    | COM4     | CN5    |

### **RS-232 Jumper Setting (Default)**

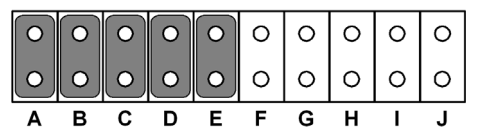

RS-422/485 Jumper Setting

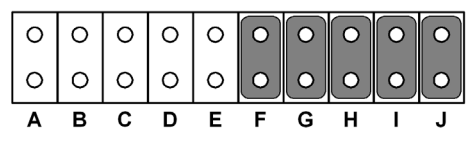

2. Switch the RS-485 auto-flow control or RS-422 Master/Slave mode (SW5)

| COM Port | DIP of SW5 | COM Port | DIP of SW5 |
|----------|------------|----------|------------|
| COM1     | DIP1       | COM3     | DIP3       |
| COM2     | DIP2       | COM4     | DIP4       |

| SW5 Status    | Description                                     |  |
|---------------|-------------------------------------------------|--|
| ON            | RS-422: Master mode<br>RS-485: N/A              |  |
| OFF (Default) | RS-422: Slave mode<br>RS-485: Auto flow control |  |

3. Setting the Terminal Resistor

| COM Port | Jumper | COM Port | Jumper |
|----------|--------|----------|--------|
| COM1     | JP1    | COM3     | JP3    |
| COM2     | JP2    | COM4     | JP4    |

| Short | Description                                                                    |
|-------|--------------------------------------------------------------------------------|
| 1-3   | Add 120 Ohm terminal resistor on Tx+/Tx- of RS-422<br>or Data+/Data- of RS-485 |
| 3-5   | Add 300 Ohm terminal resistor on Tx+/Tx- of RS-422<br>or Data+/Data- of RS-485 |
| 2-4   | Add 120 Ohm terminal resistor on Rx+/Rx- of RS-422                             |
| 4-6   | Add 300 Ohm terminal resistor on Rx+/Rx- of RS-422                             |

Startup Manual 2

## **IRIG Configuration**

1. Selection of COM4 function Jumper JP6

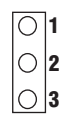

| Short | Description                   | Note                                  |
|-------|-------------------------------|---------------------------------------|
| 1-2   | RS422/485 (default)           | Before setting this jumper,           |
| 2-3   | IRIG-B RS422 input/<br>output | you need to set CN5 to RS422/485 mode |

2.Switch the IRIG PCI input/output (SW6)

| DIP of SW6 | Status        | Description             |
|------------|---------------|-------------------------|
| 1          | ON            | IRIG PCI input enable   |
|            | Off (default) | IRIG PCI input disable  |
| 2          | ON            | IRIG PCI output enable  |
|            | Off (default) | IRIG PCI output disable |

## **LED Indicators**

There are LED indicators on the front panel of UNO-4673A for indicating the system running status. You can know the COM and IRIG status of UNOP-1624D by the consistent slot LED indicators.

| Slot 1 LED             |              |  |  |
|------------------------|--------------|--|--|
| 15 13 11 9             | 7531         |  |  |
| 0000                   | 0000         |  |  |
| 0 0 0 0<br>16 14 12 10 | 0000<br>8642 |  |  |
| 10 14 12 10            | 0042         |  |  |

| LED | СОМ       | LED | COM Status                         |
|-----|-----------|-----|------------------------------------|
| No. | Status    | No. |                                    |
| 4   | COM1 TV   | ON  | Serial port data being transmitted |
|     | CONTIX    | Off | No data being transmitted          |
|     |           | ON  | Serial port data being received    |
| 2   | COIVEENX  | Off | No data being received             |
|     | COMOTY    | ON  | Serial port data being transmitted |
| 3   | COIVIZ TX | Off | No data being transmitted          |
| 4   | COMO Dy   | ON  | Serial port data being received    |
| 4   |           | Off | No data being received             |
|     | COM2 TV   | ON  | Serial port data being transmitted |
| 5   | COIVIS IX | Off | No data being transmitted          |
| 6   | 0.01400   | ON  | Serial port data being received    |
| 0   | CUIVISHX  | Off | No data being received             |
| 7   | COM4 Tx   | ON  | Serial port data being transmitted |
|     |           | Off | No data being transmitted          |
|     | COMADU    | ON  | Serial port data being received    |
| 8   | CUIVI4 KX | Off | No data being received             |
| 9   | N/A       |     |                                    |
| 10  | N/A       |     |                                    |
| 11  | N/A       |     |                                    |
| 12  | N/A       |     |                                    |
| 13  | N/A       |     |                                    |
| 14  |           | ON  | IRIG-B RS422(COM4), Fiber or TTL   |
|     | IRIG Rx   |     | input signal being received        |
|     |           | Off | No IRIG signal being received      |
| 15  | N/A       |     |                                    |
| 16  | N/A       |     |                                    |